千葉市施設予約システムご利用ガイド(多機能版)

# 施設の空き状況照会の方法

#### 1 千葉市施設予約システムにアクセスし、施設の空き状況検索から希望する検索方法を クリックします

【千葉市施設予約システム URL】

https://www.cm1.eprs.jp/yoyaku-chiba/jw/view/user/homeIndex.html?communitycd=Q8

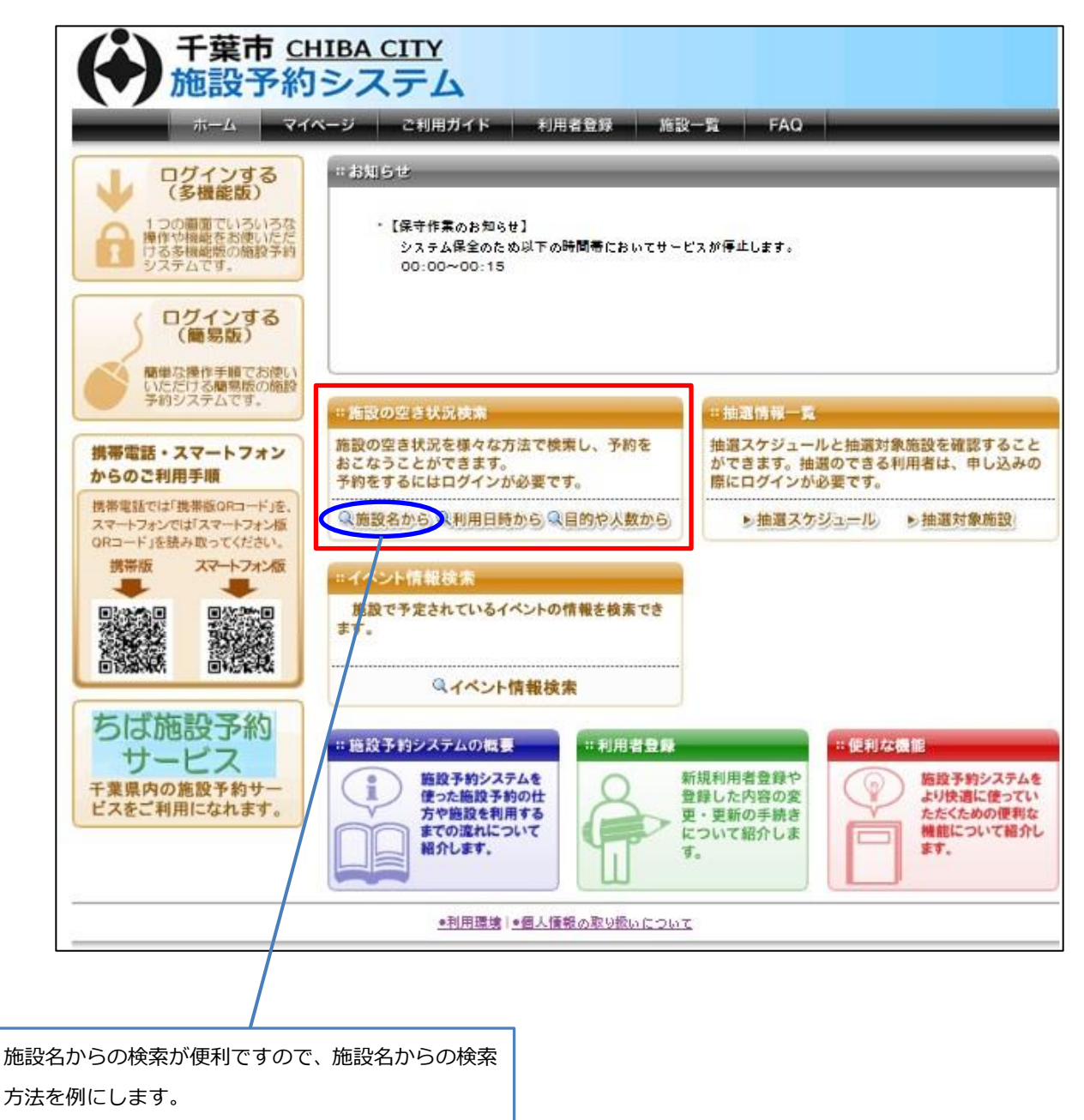

「施設名から」をクリックしてください。

### 2 施設名からの検索画面が表示されます

| 千葉市 <u>CH</u><br>施設予約:<br>ホーム マイペ                                                                                            | IBA CITY       システム       ージ     ご利用ガイド       利用者登録     施設一覧       FAQ                                         |
|----------------------------------------------------------------------------------------------------|----------------------------------------------------------------------------------------------------|
| 施設予約システム                                                                                                    | 検索する自治体 😯                                                                                                    |
| <ul> <li>施設の空き状況         <u>施設名から探す</u> <u>利用日時から探す</u> <u>目的や人数から探す</u> <u>・</u>         抽選信報<br/>・抽選信報         </li> </ul> | <ul> <li>□我孫子市 □佐倉市 □芝山町 □白井市 □袖ヶ浦市 □千葉県 ☑千葉市<br/>□習志野市 □成田市 □八千代市</li> <li>検索する自治体にチェック<br/>を入れます。</li> </ul> |
| <u>抽選情報一覧</u><br>空き <b>状況カレンダー</b><br><前月   2016年5月   <u>次月</u> >                                                            | 施設名から検索     ②       検索したい施設名(…部でも可)を入力してください。     4 - ワードを入力したら「上記内容で検索する」ボタンをクリックしてください。                      |
| 日月火水木金土                                                                                                    |                                                                                                    |
| 1 2 3 4 5 6 7                                                                                                    |                                                                                                    |
| 8 9 10 11 12 <u>13</u> <u>14</u>                                                                                             |                                                                                                    |
| <u>15 16 17 18 19 20 21</u>                                                                                                  |                                                                                                    |
| <u>22</u> <u>23</u> <u>24</u> <u>25</u> <u>26</u> <u>27</u> <u>28</u><br>20 <u>20</u> <u>21</u>                              | 上記の内容で検索する リセット                                                                                                |
| <u>47</u> 2 <u>V</u> 2 <u>1</u>                                                                                              | ●利用環境 ●個人情報の取り扱いについて<br>をクリックします。                                                                              |

## 3 検索結果画面が表示されます

| 千葉市 <u>CH</u> 施設予約:                                                                                                    | IBA CITY<br>システム<br>ージ ご利用ガイド -                                               | 利用者登録 施設一覧 F | FAQ                                   |     |
|----------------------------------------------------------------------------------------------------|-------------------------------------------------------------------------------|--------------|---------------------------------------|-----|
| <b>検索条件</b><br>自治体<br>千葉市                                                                                                    | 検索結果         3           施設の検索結果を表示しています。            選択ボタンをクリックして施設を選択してくたさい。 |              |                                       |     |
| 加速なのサインフェ       指定なし       検索条件の変更                                                                                                    | <b>館名</b>                                                                     | 館情報          | <b>自治体-地域</b><br>千葉市                  | 館選択 |
| 空き状況カレンダー         <前月       2016年5月       次月>         日       月       火       水       本       金       ±         1       2       3       4       5       6       7         8       9       10       11       12       13       14         15       16       17       18       19       20       21         22       23       24       25       26       27       28         29       30       31 | 中央 1ミュニティセンヌー<br>                                                             | 能開設          | 千葉市全域       千葉市       千葉市       千葉市全域 | 選択  |
|                                                                                                    | 療我コミュニティセンター<br>#ロミュニニンセンター                                                   | 能情報          | 千葉市       千葉市全垣       千葉市             | 選択  |
|                                                                                                    | ホロースユーティビンター<br>茶張コミュニティセンター                                                  | 能情報          | 千葉市全域       千葉市       千葉市       千葉市全域 | 選択  |
|                                                                                                    | 花島コミュニティセンター                                                                  | 服調設          | 千葉市<br>〒₩★◇₩                          | 译択  |

空き状況を検索したい施設の「選択」ボタンを クリックします

#### 4 空き状況画面が表示されます

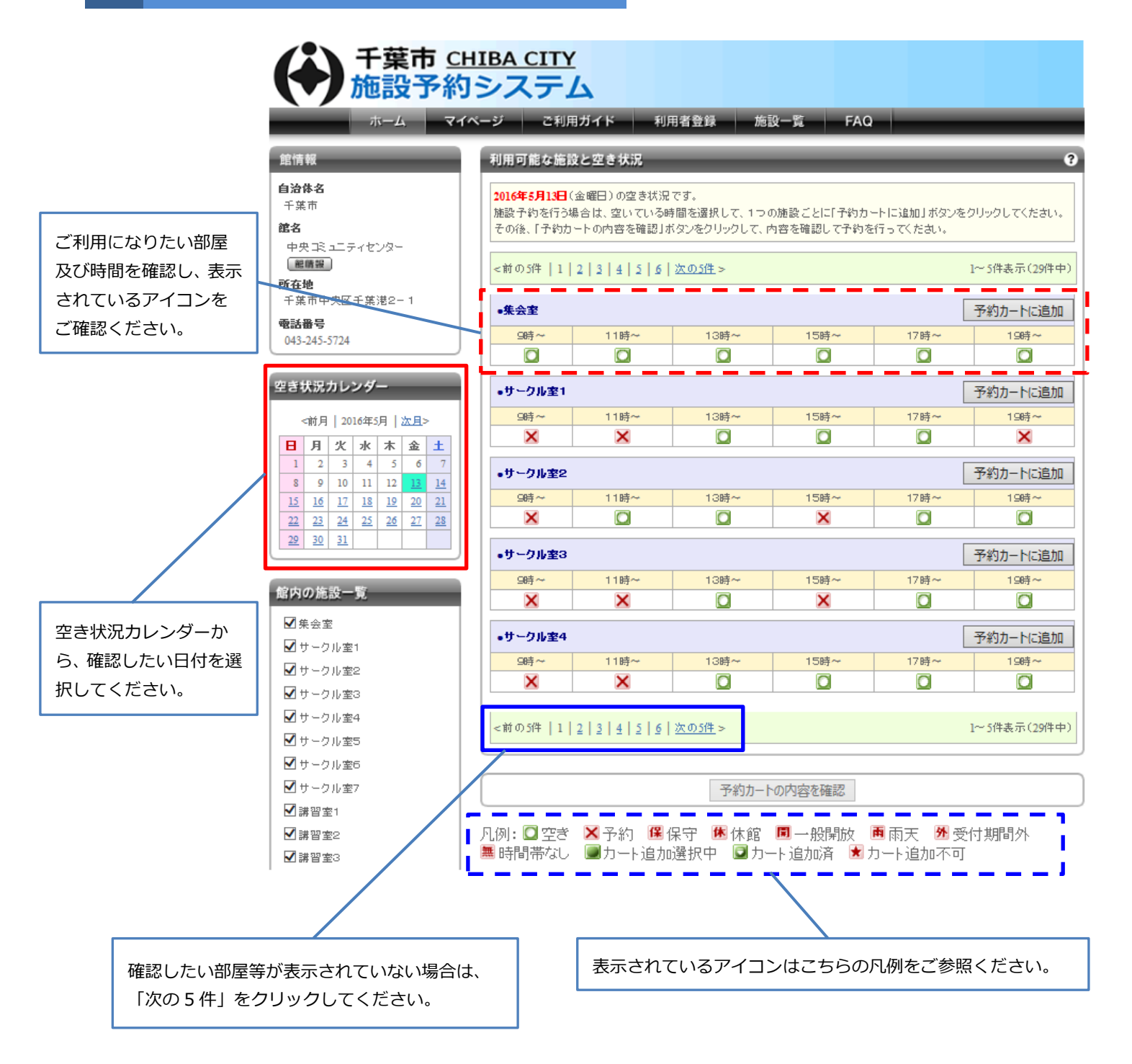